## Student Fieldwork Preference Selection for Fieldwork 1

1. Once you login to InPlace, you will find Agency Preference Selection available under your To Do List. This will appear for a set time frame (as indicated by your fieldwork instructors and/or as posted in Quercus).

## Welcome to InPlace

| Confirmed<br>Next Attending<br>No Current or Upcoming Placements                    |   | <u> Available</u>               |
|-------------------------------------------------------------------------------------|---|---------------------------------|
| View All Confirmed                                                                  |   | View Available View Shortlisted |
| To Do 🛿                                                                             |   | Notifications o                 |
| Agency Preferences are now open for FW1 - 2024. Closing on: 2024-04-08 at 11:00 PM. | > |                                 |

- 2. Clicking on it opens a list of agencies that you can preference. Pay attention to the date that the preferencing closes on and be sure to complete your preferencing prior to the closing date.
- 3. A new window will open that allows you to select your preferences. The name of the agency will display with the address of the agency. (Keep in mind that you may need to confirm that the address is correct depending on the location of the agency). Check the box to the right of the agency if you would like to select the agency as one of your preferences.

## Agency Preferences Select Preferences For FW1 - 2024 FW1 - 2024 20 - 20 Preferences Required Closes 2024-04-08 Filter 46 Agencies Baycrest 3560 Bathurst Street, Toronto, ON, M6A 2E1, Canada CAMH (Centre for Addiction and Mental Health) 1011 Queen Street West, Toronto, ON, M6J 1H4, Canada Canadian Mental Health Association - Durham Region (CMHA) 60 Bond Street Wesst, Oshawa, ON, L1G 1AS, CANADA ErinoakKids Centre for Treatment and Development - Brampton Site 10145 McVean Dr, Brampton, ON, L6T 5CS, CANADA

 $\sim$ 

**~** 

4. Click on the name of the agency (in blue) so see further details.

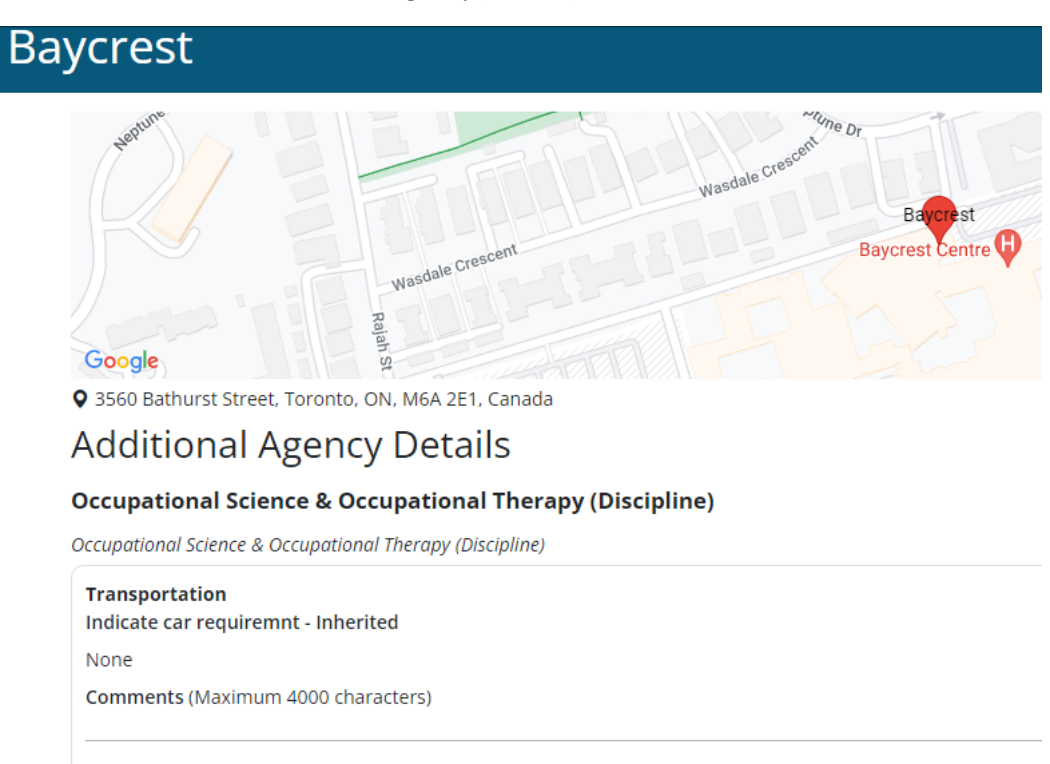

Police Record Check Is a police record check required? If yes, please specify the level needed. - Inherited Vulnerable Sector Screen (VSS)

5. Continue to select agencies until you have selected the maximum number of agencies (as indicated by your fieldwork instructors and/or as posted in Quercus).

| Sunnybrook Health Sciences Centre - St. John's Rehab Campus<br>285 Cummer Avenue, North York, ON, M2M 2G1, Canada |                            | <b>~</b> |      |
|----------------------------------------------------------------------------------------------------|----------------------------|----------|------|
| Surrey Place Centre<br>2 Surrey Place, Toronto, ON, M5S 2C2, Canada                                               |                            | <b>~</b> |      |
| Telus<br>1131 Leslie St, Toronto, ON, M3C 2J6, Canada                                                             |                            |          |      |
| The Hospital for Sick Children (Sick Kids)<br>555 University Avenue, Toronto, ON, M5G 1X8, Canada                 |                            |          |      |
| The Salvation Army Toronto Grace Health Centre<br>650 Church Street, Toronto, ON, M4Y 2G5, Canada                 |                            |          |      |
| Trillium - Credit Valley Hospital<br>2200 Eglinton Avenue West, Mississauga, ON, L5M 2N1, Canada                  |                            |          |      |
| Trillium - Mississauga Hospital<br>100 Queensway W, Mississauga, ON, L5B 1B8, Canada                              |                            | <b>~</b> |      |
| Trillium Health Partners<br>2200 Eglinton Ave., West, Mississauga, ON, L5M 2N1, CANADA                            |                            |          |      |
|                                                                                                    | 20 of 46 Agencies Selected | Cancel   | Rank |

The number you selected will be indicated at the bottom of the screen.

6. When you are finished selecting all of your agencies, click the "Rank" button at the bottom of your screen.

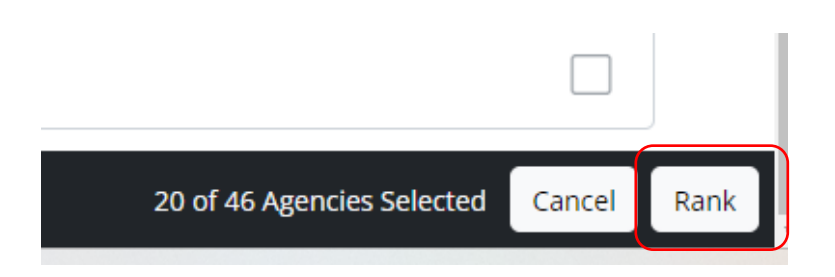

7. Use the arrows on the right side to preference your list of agencies. Pressing the up arrow will move that agency one space upwards, while pressing the down arrow will move that agency one space downwards.

| gency Preferences                            |                                                                                                    |            |              |  |
|----------------------------------------------|----------------------------------------------------------------------------------------------------|------------|--------------|--|
| FW1 - 2024<br>Select the order of preference |                                                                                                    |            |              |  |
| 1st                                          | Baycrest<br>3560 Bathurst Street, Toronto, ON, M6A 2E1, Canada                                                               | $\uparrow$ | $\downarrow$ |  |
| 2nd                                          | ErinoakKids Centre for Treatment and Development - Mississauga Site<br>1230 Central Pkwy W, Mississauga, ON, L5C 0A5, Canada | $\frown$   | $\downarrow$ |  |
| 3rd                                          | FunctionAbility Rehabilitation Services<br>Unit B5 / 9135 Keele Street, Concord, ON, L4K 0J4, CANADA                         | $\uparrow$ | $\downarrow$ |  |
| 4th                                          | FunctionAbility - Markham, York, Durham, Scarborough<br>Unit B5 / 9135 Keele Street, Concord, ON, L4K 0J4, CANADA            | $\uparrow$ | $\downarrow$ |  |
| 5th                                          | ErinoakKids Centre for Treatment and Development - Brampton Site<br>10145 McVean Dr, Brampton, ON, L6T 5C5, CANADA           | $\uparrow$ | $\downarrow$ |  |

8. When you have finished preferencing your selected agencies, click the "Submit" button at the bottom of your screen.

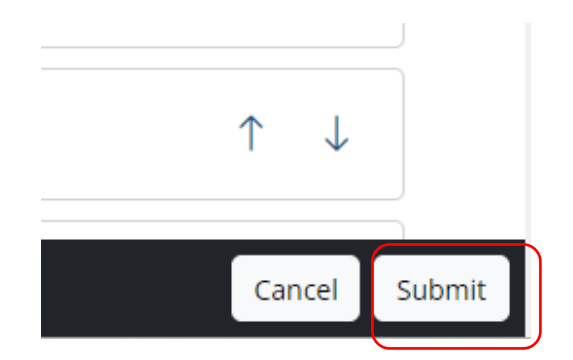

9. You will be returned to your InPlace home screen. At the top right of your screen, you will see a checkmark with the words "Ranking saved".

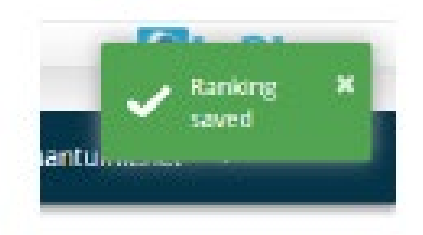

10. You will also have a blue checkmark beside Agency Preferences under your To Do list.

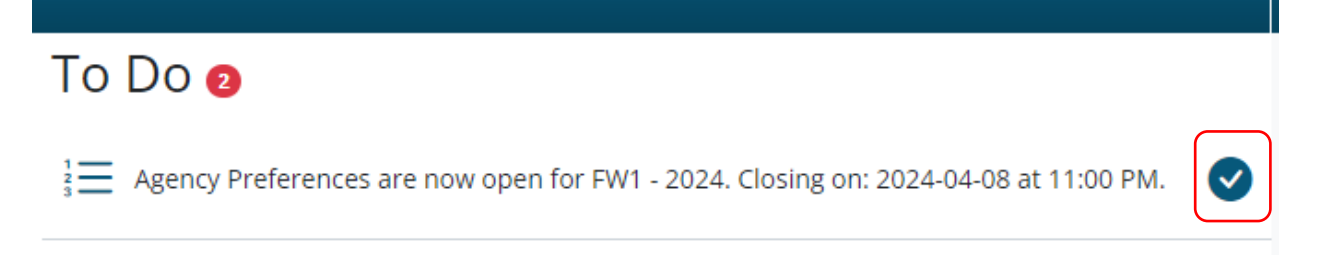